## První spuštění termální kamery VHD-H1200

8 kroků:

1. Připojte H1200 do monitoru pomocí HDMI, do počítače síťovým kabelem a poté kameru zapněte.

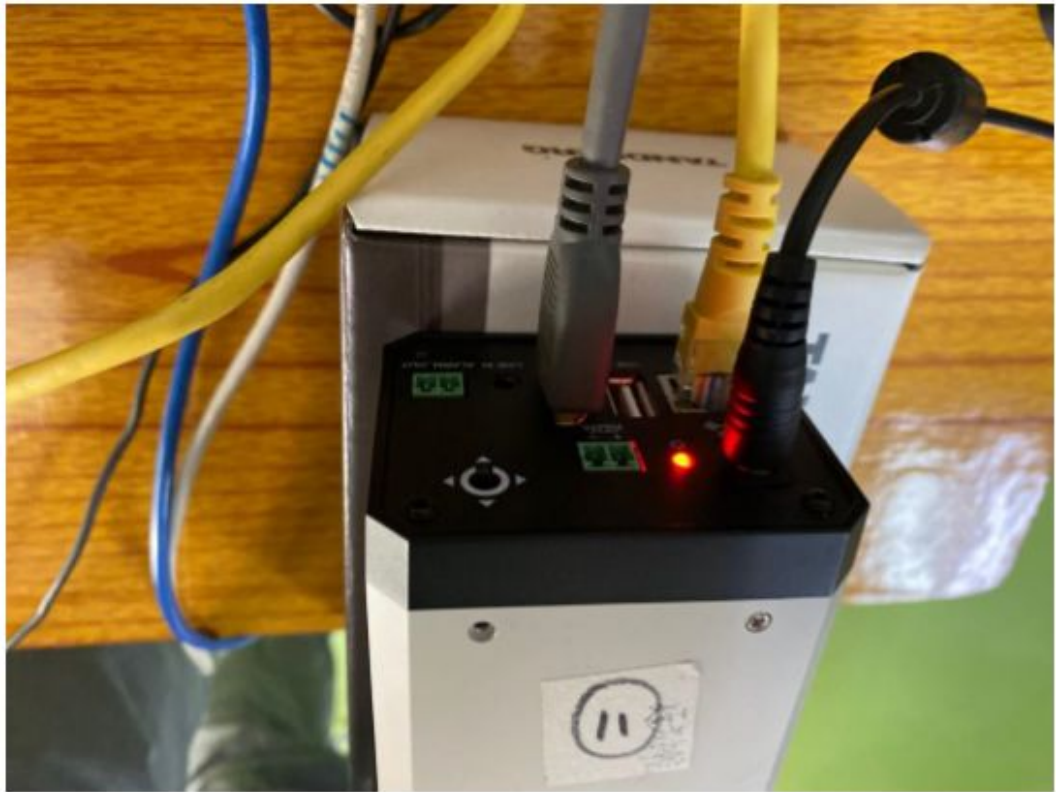

 Umístěte černé těleso do vzdálenosti 70 cm od kamery a zajistěte, aby bylo černé těleso uprostřed obrazu snímaného kamerou. Současně také zajistěte, aby kamera a černé těleso byly ve stejné výšce.

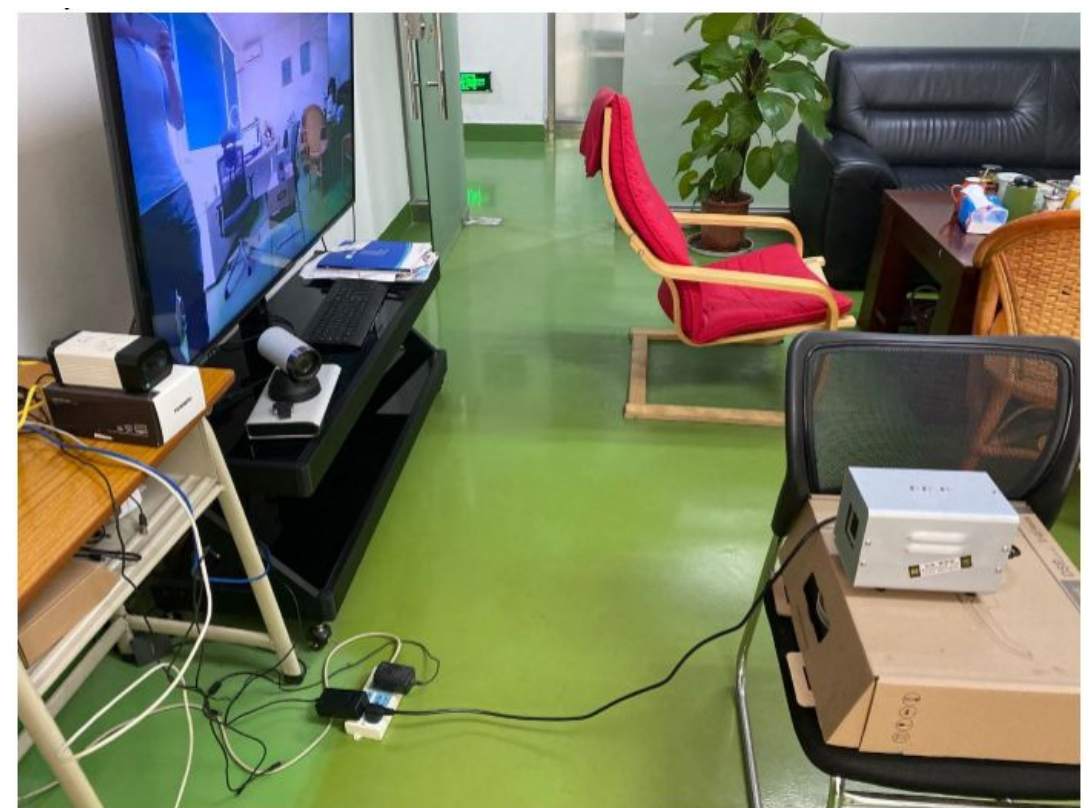

3. Nastavte teplotu Černého tělesa na 37°C.

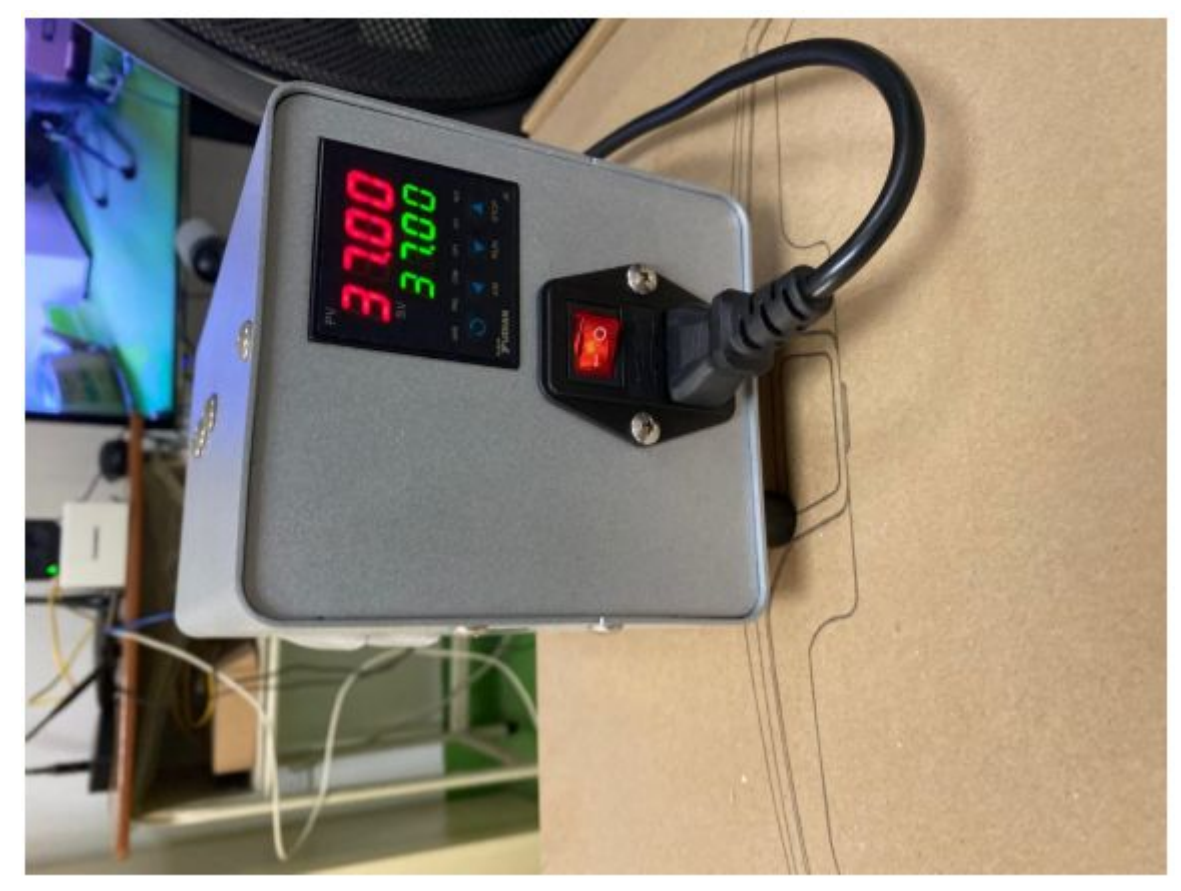

4. Ujistěte se, že počítači kamera jsou ve stejné síti. Pokud ne, je nutné jedno se zařízení nastavit, aby síť odpovídala. Na počítači otevřete aplikaci na nastavení kamery, zmáčkněte tlačítko vyhledat nebo vložte IP adresu která je v základním nastavení 192.168.100.88. Poté pro připojení ke kameře stiskněte tlačítko connect.

|      |     | 000,000 000   | *0            |             |           |          |                 |          |
|------|-----|---------------|---------------|-------------|-----------|----------|-----------------|----------|
| Devi | ces |               |               |             | Interface | 本地连接:1   | 192.168.0.135 - | Search   |
| No   | ٠   | IP Address    | NetMask       | GateWay     | MAC Addre | ss       | Uptime          | Device I |
| 1    |     | 192.168.0.233 | 255.255.255.0 | 192.168.0.1 | D4:E0:8E: | 67:18:F0 | 00:17:49        | 27f72db3 |
|      |     |               |               |             |           |          |                 |          |
|      |     |               |               |             |           |          |                 |          |
|      |     |               |               |             |           |          |                 |          |
|      |     |               |               |             |           |          |                 |          |
|      |     |               |               |             |           |          |                 |          |
|      |     |               |               |             |           |          |                 |          |
|      |     |               |               |             |           |          |                 |          |
|      |     |               |               |             |           |          |                 |          |
|      |     |               |               |             |           |          |                 |          |

|                                                                                                    | Preview             | C Vaual        | @ John  | ed C Fusion   |               | Snapshot            | Record | Alarm capts | re info  |   |    |      |  |
|----------------------------------------------------------------------------------------------------|---------------------|----------------|---------|---------------|---------------|---------------------|--------|-------------|----------|---|----|------|--|
| 1P 192.368.0.233 Disconnect                                                                                                    | -                   |                |         |               |               |                     | _      | Viseal      | Infrered | 6 | Bo | Tier |  |
| General parameters<br>Pullette [Tron • FramPlate] 10 •                                                                                                    |                     |                |         |               |               |                     |        |             |          |   |    |      |  |
| Enseminity 95 (80~100)                                                                                                    |                     |                |         |               |               |                     |        |             |          |   |    |      |  |
| Pusion image collocation<br>Manual + S0 + +                                                                                                    | ł                   | 1              |         | 14            |               |                     |        |             |          |   |    |      |  |
|                                                                                                    |                     |                |         |               |               |                     |        |             |          |   |    |      |  |
| nange auto + - Calbrate                                                                                                    |                     |                |         | 1             |               |                     |        |             |          |   |    |      |  |
| Badbody Locate 00                                                                                                    |                     |                |         |               |               |                     |        |             |          |   |    |      |  |
| and the second second s |                     |                |         |               |               |                     |        |             |          |   |    |      |  |
| C Nanual 35.0 10                                                                                                    |                     |                |         |               |               |                     |        |             |          |   |    |      |  |
| C Nanual 35.0 10                                                                                                    |                     | in normal sec  |         |               |               |                     |        |             |          |   |    |      |  |
| C         Namual         25.0         10           Time calibration         Local time         2020-05-11.09:57158         Symc           CSD confine         2020-05-11.09:57158         Symc                                                                                                    | Regors              | •••            |         |               |               |                     | Ą      |             |          |   |    |      |  |
| Manual 35.0 10     Manual 35.0 10     The caloration     Cool time [2020-05-11.09:57158 syme]     COD config     Phane Box                                                                                                    | Regors<br>Ho.       | (+) -<br>X     | Ŷ       | Fidth         | Hei ght.      | Tangar stur s       | ł      |             |          |   |    |      |  |
| Namual 35.0 ℃     The calibration     Societies 2003-05-11.09:57158 Syme     Syme     Societies 2003-05-11.09:57158 Syme     Syme     There Box    ✓ Pace Box     The Box                                                                                                    | Reports<br>No.<br>0 | + -<br>X<br>31 | Т<br>32 | Ridth<br>546  | Height<br>405 | Tengerstare<br>37.0 | ł      | T           |          |   |    |      |  |
| C Nanual 35.0 ℃     C     The calibration     acet time (2003-05-11.06-57).58 Syme     Syme     S000 config     7 home too     F Temporature Bax     F No. Bax     Adem rolitatio configuration     Tomora home     Tomora home     Tomora home     Tomora home                                                                                                    | Repors<br>No.<br>0  | + -<br>X<br>31 | т<br>32 | Fidtk<br>545  | Height<br>405 | Tangaratura<br>37.0 |        |             |          |   |    |      |  |
| →         →         >         >         >         >         >         >         >         >         >         >         >         >         >         >         >         >         >         >         >         >         >         >         >         >         >         >         >         >         >         >         >         >         >         >         >         >         >         >         >         >         >         >         >         >         >         >         >         >         >         >         >         >         >         >         >         >         >         >         >         >         >         >         >         >         >         >         >         >         >         >         >         >         >         >         >         >         >         >         >         >         >         >         >         >         >         >         >         >         >         >         >         >         >         >         >         >         >         >         >         >         >         >         >         >         >                                                                                                    | Reports<br>No.<br>0 | + -<br>X<br>31 | Y<br>32 | Fidth.<br>545 | Height<br>405 | Tongereture<br>37.0 |        |             |          |   |    |      |  |
| →         →         →         >         >         >         >         >         >         >         >         >         >         >         >         >         >         >         >         >         >         >         >         >         >         >         >         >         >         >         >         >         >         >         >         >         >         >         >         >         >         >         >         >         >         >         >         >         >         >         >         >         >         >         >         >         >         >         >         >         >         >         >         >         >         >         >         >         >         >         >         >         >         >         >         >         >         >         >         >         >         >         >         >         >         >         >         >         >         >         >         >         >         >         >         >         >         >         >         >         >         >         >         >         >         >         >                                                                                                    | Repors<br>No.<br>0  | + -<br>X<br>31 | Y<br>32 | Fidtk<br>546  | Height<br>405 | Tongereture<br>37.0 |        |             |          |   |    |      |  |
| Numal 35.0 ℃      Time calibration Cost line 2020/06-11.06-57.58 Syme Cost cards     Discrete     Tomporture Box    P race Box     Tomporture Box    P race Box     P Tomporture Box    P race Box     P Tomporture Box    P race Box     P Tomporture Box    P race Box     P Tomporture Box    P race Box     P Tomporture Box     P Tomporture     P Tomporture     P Tomporture     P Tomporture     P Tomporture     P Tomporture     P Tomporture     P Tomporture     P Tomporture     P Tomporture     P Tomporture     P Tomporture     P Tomporture     P Tomporture     P Tomporture     P Tomportur       | Reports<br>No.      | + -<br>X<br>31 | Y<br>32 | Ridth<br>546  | Height<br>405 | Temperatura<br>37.0 |        |             |          |   |    |      |  |

5. Klikněte na možnost infrared, abyste viděli obraz z kamery

| Device                                                                                                    | Preview             | C Visual       | • Infrared | d C Fusion     |               | Snapshot            | Record |
|----------------------------------------------------------------------------------------------------|---------------------|----------------|------------|----------------|---------------|---------------------|--------|
| IP 192.168.0.233 Disconnect                                                                                                    |                     |                |            |                |               |                     |        |
| General parameters Palette Iron  FramRate 10 Finissivity 95 (80~100)                                                                                                    |                     |                |            |                |               |                     |        |
| Fusion image calbration                                                                                                    | t                   |                |            |                |               |                     |        |
| Temperature calibration                                                                                                    |                     |                |            |                |               |                     |        |
| Islackbody         Locate         oo           Adjustment         22.8         °C           C         Manual         35.0         °C                                                                                                    |                     |                |            | and the second |               |                     |        |
| Blackbody Locate oo Adjustment 22.8 'C     Manual 35.0 'C  Time calibration Local time 2020-05-11 09:58:29 Sync                                                                                                    | Regions             | + -            |            |                |               |                     | Į      |
| Image: Second state     Image: Second state       Adjustment     22.8       C     Manual       35.0     7C   Time calibration Local time 2020-05-11 09:58:29 Sync OSD config         OSD config       Image: Prame Box     Image: Prace Box                                                                                                    | Regions             | + -<br>X       | Ŷ          | Width          | Height        | Tenperature         |        |
| Image: Synchronic Synchronic Synchroni Synchroli Synchronic Synchronic Synchronic Synchronic Synchroni  | Regions<br>Wo.      | + -<br>x<br>31 | ¥<br>32    | Width.<br>546  | Height<br>406 | Temperature<br>37.0 |        |
| Image: Control of the second state of the second state of the second | Regions<br>¥o.<br>0 | + -<br>X<br>31 | ¥<br>32    | Width<br>546   | Height<br>406 | Temperature<br>37.0 |        |
| Image: Constraint of the second second s | Regions<br>No.<br>0 | + -<br>X<br>31 | Y<br>32    | Width<br>546   | Haight<br>406 | Temperature<br>37.0 |        |

6. Nastavte parametry Černého tělesa v kameře: emisivitu na 95, vyberte kalibraci pomocí Černého tělesa tedy Black body. Poté klikněte na znaky OO Čím se vybere pozice Černého tělesa v obraze. Do vyskakovacího okna vyplňte teplotu 37°C

| <b>. 192.168.0.233</b>                                                                                                    |              |               |              |              |                   |                   |        |
|----------------------------------------------------------------------------------------------------|--------------|---------------|--------------|--------------|-------------------|-------------------|--------|
| Device                                                                                                    | Preview      | C visual      | Infra        | red C Fusion |                   | Snapshot          | Record |
| IP 192.168.0.233 Di                                                                                                    | sconnect     |               |              |              |                   |                   | - 1    |
| General parameters                                                                                                    |              |               |              |              |                   |                   |        |
| Palette Iron - FramRate                                                                                                    |              |               |              |              |                   |                   |        |
| Emissivity 95 (80+105)                                                                                                    | 2            |               |              |              |                   |                   |        |
| Entransity (30 (80%100)                                                                                                    |              |               |              |              |                   |                   |        |
| Pusion image calibration                                                                                                    |              |               |              |              |                   |                   |        |
| Manual + 10 + +                                                                                                    | +            |               |              |              |                   |                   |        |
| Restore                                                                                                    |              |               |              |              |                   |                   |        |
| Triangle auto + Calk                                                                                                    | orate        |               |              |              |                   |                   |        |
| Temperature calibration                                                                                                    |              |               |              |              |                   |                   |        |
| Bladbody (ocate 00)                                                                                                    |              |               |              |              |                   |                   |        |
| Adjustment 22.8 °C                                                                                                    |              |               |              |              |                   |                   |        |
| C Manual 35.0 °C                                                                                                    |              |               |              |              |                   |                   |        |
| Time calibration                                                                                                    |              |               |              |              |                   |                   |        |
| Local time 2020-05-11 09:58:50                                                                                                    | Sync Regions | + -           | 1            |              |                   |                   |        |
| OSD config                                                                                                    | 1Xe          | T             |              | Vidth        | Maight            | Tennerature       |        |
| V Frame Box V Face Box                                                                                                    |              |               |              |              |                   |                   |        |
|                                                                                                    | 0            | 31            | 32           | 546          | 406               | 37.0              |        |
| Alarm related configuration                                                                                                    | zzer         |               |              |              |                   |                   |        |
| High threshold 38.5 °C                                                                                                    | 02           |               |              |              |                   |                   |        |
| Alarm sound AlarmCommon +                                                                                                    |              |               |              |              |                   |                   |        |
| Alarm 🔽 Capture                                                                                                    |              |               |              |              |                   |                   |        |
| process TRecord 3 S                                                                                                    | econds       |               |              |              |                   |                   |        |
| Alarm file management                                                                                                    | Sensor       | : 11.6°C MCU: | 53.0°C Board | : 45.4°C     |                   |                   |        |
| IP     192.168.0.233     Dt       General parameters     Palette     Iron ▼ FramRate[1       Emissivity     95     (80~100)       Fusion image calibration     1       Manual     ● 10 ♥ ♥       Triangle auto     +       Triangle auto     +       C Manual     00       Adjustment     22.8       C Manual     35.0       Time calibration     10       OSD cooling | connect      |               |              |              | Please entr<br>37 | r the temperature | 5      |
| Frame Box Face Box                                                                                                    | No.          | I             | Y            | Width        |                   |                   | -      |
| I Temprature Box □ No. Box                                                                                                    | 0            | 31            | 32           | 546          | 406               | 37.0              |        |
| Alarm related configuration                                                                                                    |              |               |              |              |                   |                   |        |
| Turn on Alarm Turn on buz                                                                                                    | zer          |               |              |              |                   |                   |        |
| Alam sound                                                                                                    |              |               |              |              |                   |                   |        |
| Alarm Z Capture                                                                                                    |              |               |              |              |                   |                   |        |
| process Record 3 Se                                                                                                    | conds        |               |              |              |                   |                   |        |
| Alarm file management                                                                                                    | Sensor :     | 11.6°C MCU;   | 53.0°C Board | : 45.4°C     |                   |                   |        |
|                                                                                                    |              |               |              |              |                   |                   |        |

7. Přepnutím na zobrazení fusion zkontrolujte, zda je infračervený obraz srovnán se zobrazením viditelného světla. Pokud ne, můžete pomocí šipek upravit polohování v sekci fusion image calibration.

| Device                                                                                                    | Preview             | C Visual       | C Infra      | red (* Fusion)                                                                                                  |               | Snapshot            | Record |
|----------------------------------------------------------------------------------------------------|---------------------|----------------|--------------|----------------------------------------------------------------------------------------------------|---------------|---------------------|--------|
| IP 192.168.0.233 Disconnect                                                                                                    |                     | T              |              |                                                                                                    |               |                     |        |
| General parameters                                                                                                    |                     |                |              |                                                                                                    |               |                     |        |
| Palette Iron 💌 FramRate 10 💌                                                                                                    |                     |                |              |                                                                                                    |               |                     |        |
| Emissivity 95 (80~100)                                                                                                    | <b>1</b>            |                | h            |                                                                                                    |               |                     |        |
| Fusion image calibration                                                                                                    |                     |                |              |                                                                                                    |               |                     |        |
| Restore                                                                                                    | ) 1.5               |                |              | Table                                                                                                    |               |                     |        |
| Triangle auto + Calibrate                                                                                                    |                     |                |              |                                                                                                    |               |                     |        |
| Temperature calibration                                                                                                    |                     |                |              | 6                                                                                                    |               |                     |        |
|                                                                                                    |                     |                |              | the second second second second second second second second second second second second second second second se |               |                     |        |
| Blackbody Locate 00                                                                                                    |                     |                |              |                                                                                                    |               |                     |        |
| Blackbody Locate 00  Adjustment 22.8                                                                                                    |                     |                |              | 10-                                                                                                    |               |                     |        |
| Blackbody         Locate         oo           Adjustment         22.8         °C           ^ Manual         35.0         °C                                                                                                    |                     |                |              | J.C.                                                                                                    |               |                     |        |
| Blackbody Locate oo Adjustment 22.8 °C Manual 35.0 °C                                                                                                    |                     |                |              |                                                                                                    |               |                     |        |
| Image: Second state         Op           Adjustment         22.8         ℃           Manual         35.0         ℃           Time calibration                                                                                                    |                     |                |              |                                                                                                    |               | 1                   |        |
| Islackbody         Locate         oo           vdjustment         22.8         °C           Manual         35.0         °C           Time calibration         °C           ocal time         2020-05-11.09:59:47         Sync           OSD config         Sync                                                                                                    | Regions             | + •            |              |                                                                                                    |               | 1                   |        |
| Image: Blackbody     Locate     oo       vdjustment     22.8     °C       Manual     35.0     °C       Time calibration     °C       ocal time     2020-05-11 09:59:47     Sync       DSD config     ✓ Frace Box     ✓ Face Box                                                                                                    | Regions             | + ·            | ]<br>T       | Yidth                                                                                                    | Reight        | Tenperature         | T      |
| Image: Second state     Image: Second state     Image: Second state     Image: Second state       Manual     35.0     °C       Image: Manual     35.0     °C       Image: Second state     7C       Image: Second state     7C       Image: Second state     7C       Image: Second state     7C       Image: Second state     7C       Image: Second state     7C       Image: Second state     7C       Image: Second state     7C       Image: Second state     7C       Image: Second state     7C       Image: Second state     7C       Image: Second state     7C                                                                                                    | Regions<br>No.<br>0 | + -<br>x<br>31 | 1<br>1<br>32 | ¥i.dth<br>546                                                                                                   | Reight<br>405 | Tenperature<br>37.0 |        |
| Image: Blackbody     Locate     oo       Adjustment     22.8     ℃       Manual     35.0     ℃       Time calibration     ℃       ocal time     2020-05-11 09:59:47     Sync       OSD config     ✓     Frace Box       ✓     Frame Box     ✓       ✓     Temprature Box     ✓       ✓     Temprature Box     ✓       ✓     Alarm related configuration                                                                                                    | Regions<br>No.<br>0 | + -<br>x<br>31 | Т<br>32      | ¥i dth<br>546                                                                                                   | Reight<br>405 | Tenperature<br>37.0 |        |
| Image: Second state of the second state of the s | Regions<br>No.<br>0 | + -<br>X<br>31 | T<br>32      | ¥idth<br>546                                                                                                    | Neight<br>405 | Tenperature<br>37.0 |        |
| Image: Second state state     Image: Second state     Image: Second state       Image: Second state     Image: Second state     Image: Second state       Image: Second state     Image: Second state     Image: Second stat                                                                                                    | Regions<br>Xo.<br>0 | + -<br>x<br>31 | 1<br>1<br>32 | ¥idth<br>546                                                                                                    | Neight<br>405 | Tenperature<br>37.0 |        |
| Image: Second state state     Image: Second state     Image: Second state       Image: Second state     Image: Second state     Image: Second state       Image: Second state     Image: Second state     Image: Second stat                                                                                                    | Regions<br>No.<br>0 | + -<br>x<br>31 | 1<br>1<br>32 | ¥i dth<br>546                                                                                                   | Neight<br>405 | Tenperature<br>37.0 |        |
| Image: Second state state     Image: Second state     Image: Second state       Image: Second state     Image: Second state     Image: Second state       Image: Second state     Image: Second state     Image: Second stat                                                                                                    | Regions<br>No.<br>0 | + -<br>x<br>31 | ]<br>T<br>32 | ¥idth<br>546                                                                                                    | Reight<br>405 | Tenperature<br>37.0 |        |
| Image: Second second secon | Regions<br>No.<br>0 | + -<br>x<br>31 | 1<br>1<br>32 | ¥idth<br>546                                                                                                    | Reight<br>405 | Tenperature<br>37.0 |        |

8. Nastavení informací pro alarm: vyberte infrared a přidejte oblast pro alarm pluskem pod obrazem z kamery, rámeček pak upravte. Pro spuštění alarmu je potřeba vyplnit hraniční teplotu (threshold). ponz: Pokud vám alarm spouští člověk s teplotou nižší, hranici můžete kdykoliv upravit.

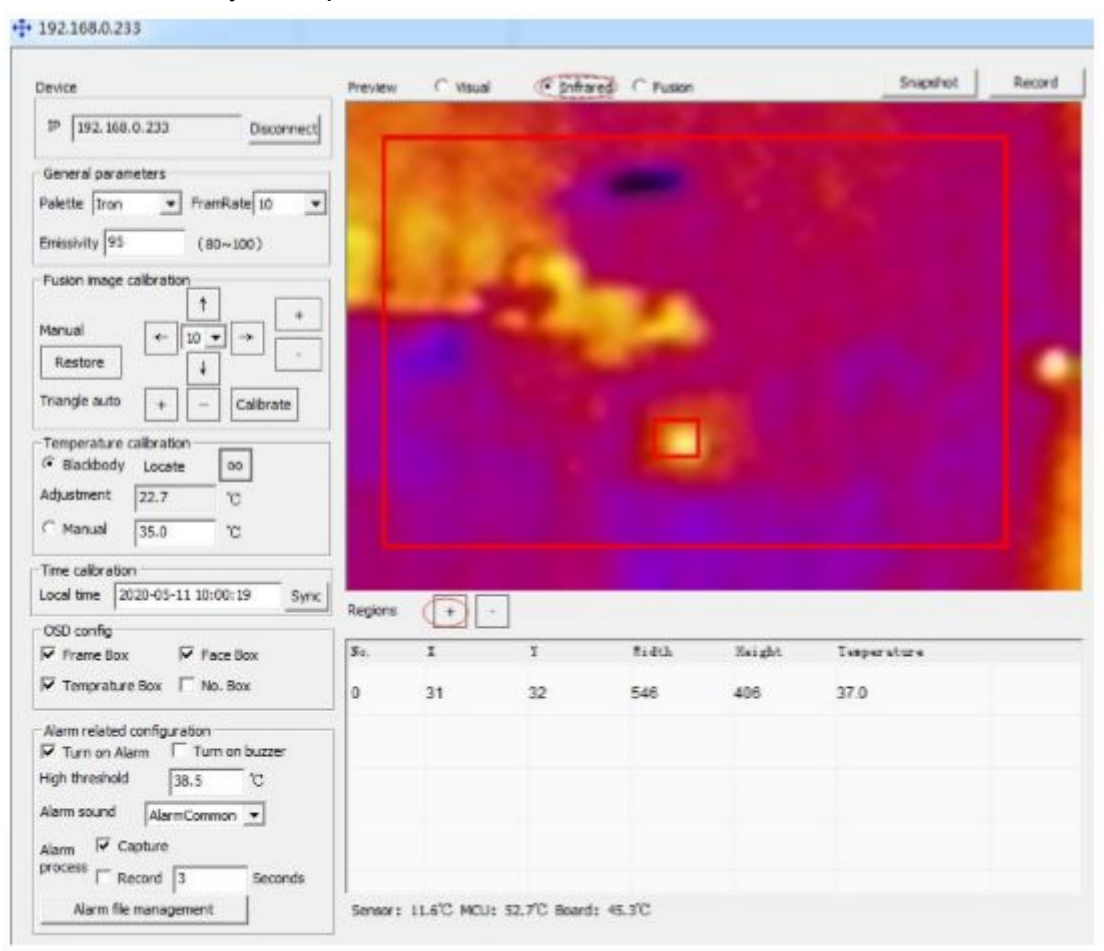

## + 192.168.0.233

| evice                                                                        | Preview | C Visual | Infrare | ed C Fusion |        | Snapshot    | Record |
|------------------------------------------------------------------------------|---------|----------|---------|-------------|--------|-------------|--------|
| P 192.168.0.233 Disconnect                                                   | -       |          |         |             |        |             |        |
| General parameters                                                           |         |          |         |             |        |             |        |
| Palette Iron • FramRate 10 •                                                 |         |          |         |             |        |             |        |
| imissivity 95 (80~100)                                                       |         |          |         |             |        |             |        |
| Fusion image calibration                                                     |         |          |         |             |        |             |        |
| Restore                                                                      |         |          |         |             |        |             |        |
| riangle auto + - Calibrate                                                   |         |          |         |             |        |             |        |
| Temperature calibration   Blackbody Locate  djustment  22.6  Manual  35.0  C |         |          |         | d L         |        |             |        |
| Time calibration<br>ocal time 2020-05-11 10:00:44 Sync                       | Regions |          |         |             |        |             | and a  |
| OSD config<br>▼ Frame Box                                                    | No.     | x        | Y       | Width       | Height | Temperature |        |
| Temprature Box T No. Box                                                     | 0       | 31       | 32      | 546         | 406    | 37.0        |        |
| Nam related configuration                                                    |         |          |         |             |        |             |        |
| igh threshold 38.5 10                                                        |         |          |         |             |        |             |        |
| A she are and                                                                |         |          |         |             |        |             |        |